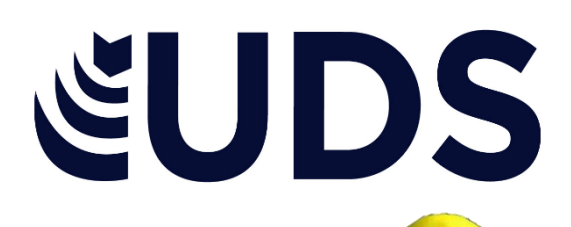

# SUPER NOTA

Unidad 3

**COMPUTACION BASICA** 

Nombre del maestro: ANDRES ALEJANDRO REYES MOLINA

Nombre del alumno: MARÍA FERNANDA MÉNDEZ HERNÁNDEZ

# **SUPER NOTA**

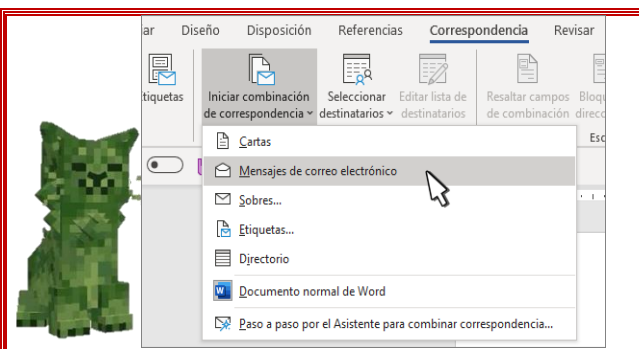

3.1. Combinación de correspondencia La combinación de correspondencia es una herramienta que permite crear varios documentos personalizados para cada destinatario

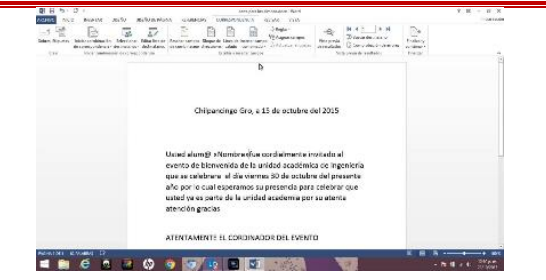

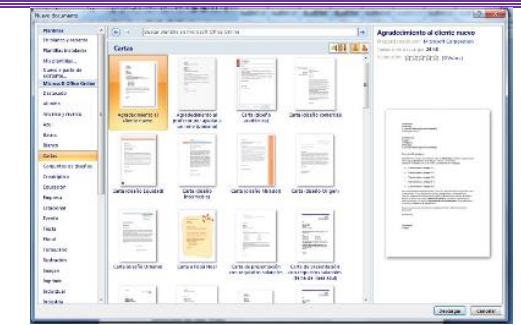

3.2. Cartas Modelos

Se trata de una plantilla o documento Word que puede sobrescribirse con los datos que nosotros queramos, como por ejemplo, cambiar los datos de la carta y poner el destinatario, el remitente...etc.

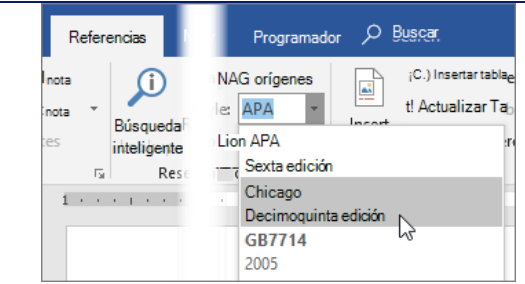

## 3.3. Correspondencia

La correspondencia en Word es una función que permite crear documentos personalizados para cada destinatario. Se puede utilizar para enviar cartas, etiquetas, sobres, material informativo, facturas u ofertas

#### 3.6. Referencia

Coloque el cursor al final del texto que quiera citar. Vaya a Referencias > Estilo y elija un estilo de cita. Seleccione Insertar cita. Elija Agregar nueva fuente y rellene la información acerca de su fuente.

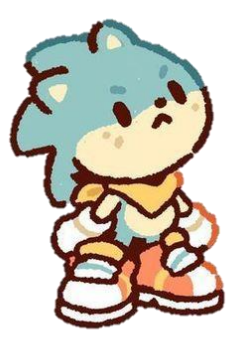

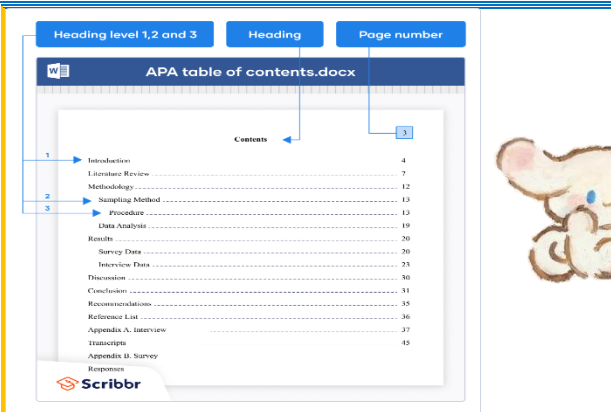

J.J.

**3.6.1. Tablas de contenido y modelo APA** En la tabla de contenido debes incluir todos los títulos de los niveles 1 y 2, justificados a la izquierda y formateados como texto sin formato. Los títulos de nivel 2 tienen sangría. La inclusión de títulos de nivel inferior (es decir, de nivel 3 a 5) en la tabla de contenido es opcional.

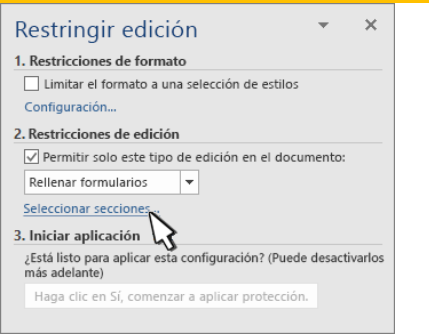

## 3.6.6. Formulario creación y protección

Vaya a Archivo > Nuevo. En el campo Búsqueda para plantillas en línea, escriba Forms o el tipo de formulario que desee. Después, presione Entrar. En los resultados mostrados, haga clic con el botón derecho en cualquier elemento y, a continuación, seleccione Crear.

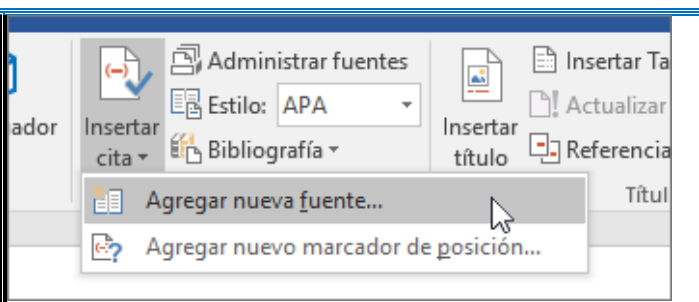

#### 2.6.3. Citas y bibliografías

Referencia bibliográfica: descripción normalizada completa de cada uno de los documentos consultados en el trabajo, que quedan consignados en una bibliografía final. Cita: breve mención, dentro del texto del trabajo, del documento al que se hace referencia en la bibliografía.

| Car | acter | es de | control ASCII         | Caracteres ASCII imprimibles |     |         |                |     |         |       |       |            | ASCII extendido |     |         |     |     |         |     |     |               |     |     |         |
|-----|-------|-------|-----------------------|------------------------------|-----|---------|----------------|-----|---------|-------|-------|------------|-----------------|-----|---------|-----|-----|---------|-----|-----|---------------|-----|-----|---------|
| DEC | HEX   | Si    | mbolo ASCII           | DEC                          | HEX | Simbolo | DEC            | HEX | Simbolo | DEC   | HEX   | Simbolo    | DEC             | HEX | Simbolo | DEC | HEX | Simbolo | DEC | HEX | Simbolo       | DEC | HEX | Simbolo |
| 00  | 00h   | NULL  | (carácter nuin)       | 32                           | 20h | espacio | 64             | 40h | 0       | 96    | 60h   | 1.0        | 128             | 80h | C       | 160 | A0h | á       | 192 | C0h | L             | 224 | E0h | ó       |
| 01  |       | SOH   | (inicio encabezado)   | 33                           |     | 1       | 65             |     | Ă       | 97    |       | а          | 129             |     | ň.      | 161 |     | ĩ       | 193 |     | 1             | 225 |     | Ř       |
| 02  |       | STX   | (inicio texto)        | 34                           |     | - A.    | 66             |     | B       | 98    |       | Ď          | 130             |     | é       | 162 |     | ò       | 194 |     | -             | 226 |     | ŏ       |
| 03  |       | ETX   | (fin de texto)        | 35                           |     | #       | 67             |     | č       | 99    |       | č          | 131             |     | ă       | 163 |     | ů       | 195 |     | - L           | 227 |     | ŏ       |
| 04  |       | EOT   | (fin transmisión)     | 36                           |     | ŝ       | 68             |     | ñ       | 100   | 64h   | đ          | 132             |     | ä       | 164 |     | ñ       | 196 |     | - <u>4</u> -1 | 228 |     | õ       |
| 05  |       | ENQ   | (enquiry)             | 37                           |     | ŝ.      | 69             |     | Ē       | 101   |       | e          | 133             |     | à       | 165 |     | ñ       | 197 |     | +             | 229 |     | õ       |
| 60  |       | ACK   | (acknowledgement)     | 38                           |     | 8       | 70             |     | Ē       | 102   |       | - F        | 134             |     | Ä       | 166 |     |         | 198 |     | à l           | 230 |     | ii i    |
| 07  |       | BEI   | (fimbre)              | 39                           |     | - T     | 71             |     | Ġ       | 103   |       | à          | 135             |     | č       | 167 |     | ٠       | 199 |     | ă             | 231 |     | 5       |
| 08  |       | BS    | (retroceso)           | 40                           |     | (       | 72             | 48h | Ĥ       | 104   |       | ĥ          | 136             |     | é       | 168 |     |         | 200 |     | E.            | 232 |     | Б       |
| 09  | 09h   | HT    | (tab horizontal)      | 41                           | 29h | 1       | 73             | 49h | - ï -   | 105   | 69h   | 1          | 137             | 89h | ě       | 169 | A9h | ă       | 201 | C9h |               | 233 | E9h | ŭ       |
| 10  |       | LE    | (sato de linea)       | 42                           |     | 1       | 74             | 4Ah | - i     | 106   |       |            | 138             |     | à       | 170 |     |         | 202 |     | Ţ             | 234 |     | Ŭ.      |
| 11  |       | VT    | (tab vertical)        | 43                           |     |         | 75             | 4Bh | ĸ       | 107   |       | k l        | 139             |     |         | 171 |     | %       | 203 |     | =             | 235 |     | ŭ       |
| 12  |       | FF    | (form feed)           | 44                           |     |         | 76             |     | ï       | 108   |       | ï          | 140             |     | i i     | 172 |     | ¥.      | 204 |     | L.            | 236 |     | 3       |
| 13  |       | CR    | (reformo de carro)    | 45                           |     | - 1     | $\overline{n}$ |     | Ň.      | 109   |       | m          | 141             |     | - i -   | 173 |     | 1       | 205 |     | - ÷           | 237 |     | ÷.      |
| 14  |       | SO    | (shift Out)           | 46                           |     |         | 78             |     | Ň       | 110   |       |            | 142             |     | á.      | 174 |     | 1       | 206 |     | *             | 238 |     |         |
| 15  |       | SI    | (shift in)            | 47                           |     | - i     | 79             | dFh | ö       | 111   |       |            | 143             |     | Â       | 175 |     |         | 207 |     |               | 239 |     | 1.1     |
| 16  |       | DIF   | (data link escane)    | 48                           |     | ó       | 80             |     | p       | 112   |       | ň          | 144             |     | Ê       | 176 |     | ÷       | 208 |     | ā             | 240 |     |         |
| 17  |       | DC1   | (device costral 1)    | 49                           |     | 1       | 81             |     | ò       | 113   |       | P          | 145             |     |         | 177 |     |         | 209 |     | ň             | 241 |     |         |
| 18  |       | DC2   | (device control 2)    | 50                           |     | 2       | 82             |     | Ř       | 114   |       | 2          | 146             |     | Æ       | 178 |     |         | 210 |     | Ĕ             | 242 |     | - 1     |
| 19  |       | DC3   | (device control 3)    | 51                           |     | 3       | 83             |     | s       | 115   |       |            | 147             |     | ő       | 179 |     | - T -   | 211 |     | Ē             | 243 |     | a.,     |
| 20  |       | DC4   | (device control 4)    | 52                           |     | 4       | 84             |     | Ť       | 116   |       | i i        | 148             |     | å       | 180 |     |         | 212 |     | ě             | 244 |     |         |
| 21  |       | NAK   | (pegative acknowle)   | 53                           |     | 5       | 85             |     | - ú -   | 117   |       | i i        | 149             |     | å       | 181 |     | Å.      | 213 |     | 1             | 245 |     | 8       |
| 22  |       | SYN   | (synchronous idle)    | 54                           |     | ă       | 86             |     | Ň       | 118   |       | v          | 150             |     | ň       | 182 |     | Â       | 214 |     | 1             | 246 |     | 3       |
| 23  |       | ETB   | (end of trans, block) | 55                           |     | ž       | 87             |     | ŵ       | 119   |       |            | 151             |     | ă.      | 183 |     | Â       | 215 |     | 1             | 247 |     |         |
| 24  |       | CAN   | (cancel)              | 56                           |     | à       | 88             |     | ÿ       | 120   |       |            | 152             |     | 2       | 184 |     | 8       | 216 |     | ÷.            | 248 |     | 5       |
| 25  |       | EM    | (and of marijum)      | 57                           |     | ă       | 89             |     | Ŷ       | 121   |       | 0          | 153             |     | 6       | 185 |     | , ř     | 217 |     | - i -         | 240 |     |         |
| 26  |       | SUB   | (substitute)          | 58                           |     | 1       | 90             |     | ż       | 122   |       | 4          | 154             |     | ŭ       | 186 |     |         | 218 |     | -             | 250 |     | 1.1     |
| 27  |       | ESC   | (escape)              | 59                           |     | 1.1     | 91             |     | ĩ       | 123   |       | ĩ          | 155             |     |         | 187 |     |         | 219 |     | - í           | 251 |     | 1.1     |
| 28  |       | FS    | (file separator)      | 60                           |     | 2       | 92             |     | - {     | 124   |       |            | 156             |     | ç       | 188 |     | 1       | 220 |     |               | 252 |     |         |
| 29  |       | GS    | (net separator)       | 61                           |     |         | 93             |     | - i -   | 125   |       | 1          | 157             |     | à       | 189 |     | - 2     | 221 |     |               | 253 |     | 1       |
| 30  |       | DC DC | (group adparator)     | 62                           |     | - C -   | 0.4            |     | 1       | 120   |       | 1          | 150             |     | 2       | 100 |     | - £     | 222 |     |               | 254 |     |         |
| 34  |       | 110   | (votoro acparator)    | 63                           |     | 5       | 0.6            |     |         | .20   |       | ~          | 150             |     | - 2     | 101 |     |         | 223 |     | - <b>i</b>    | 256 |     |         |
| 427 |       | 05    | (unit deplatator)     | 0.5                          |     | - F     | -0             |     | -       | elCod | igoAs | Cll.com.ar | 109             |     | 1       | 191 |     | 1       | 223 |     |               | 233 |     |         |
| 121 |       | UCL   | (veiete)              |                              |     |         |                |     |         |       |       |            |                 |     |         |     |     |         |     |     |               |     |     |         |

#### 3.6.9. Código ASCII

Vaya a Insertar > símbolo > Más símbolos. Busca el símbolo que quieras. Sugerencia: La fuente Segoe UI Symbol tiene una gran variedad de símbolos Unicode para elegir. En la parte inferior derecha verá Código de carácter y de: El **código de** 

| carácter es lo que deberá escribir para             |
|-----------------------------------------------------|
| insertar este símbolo desde el teclado. El          |
| campo <b>from:</b> indica si es un carácter Unicode |
| o ASCII.                                            |